## WIVACE 2023 | Fee payment [PagoPA]

**1.** Click on the following links to access the payment portal:

## Form PagoPA [ITA]

## Form PagoPA [EN

| A Back to homepage                                                                                                    | Search for payment                                                                                                    | 🗎 Voluntary Paym                                                                                                    | ient                                                       | Download receipt |
|----------------------------------------------------------------------------------------------------|----------------------------------------------------------------------------------------------------|----------------------------------------------------------------------------------------------------|------------------------------------------------------------|------------------|
| ECLT - Registration to WIVACE 20                                                                                                    | 23   XVII Workshop on Artificial L                                                                                                    | ife and Evolutionary Co                                                                                                    | mputation - 6-8                                            | September 2023   |
| Registration to WIVACE 2023                                                                                                    |                                                                                                    |                                                                                                    |                                                            |                  |
| ) Students: 200 euro                                                                                                    |                                                                                                    |                                                                                                    |                                                            |                  |
| 2) Regular: 350 euro                                                                                                    |                                                                                                    |                                                                                                    |                                                            |                  |
| 3) Guest (guided visit to museum): 30 euro                                                                                                    |                                                                                                    |                                                                                                    |                                                            |                  |
|                                                                                                    |                                                                                                    |                                                                                                    |                                                            |                  |
| For anyone who <b>does not have</b> an Italian fiscal code: n                                                                                                    | ease make sure you click the Anonymous slider button                                                                                                    | when you fill in the form                                                                                                  |                                                            |                  |
| For anyone who <b>does not have</b> an Italian fiscal code: pl                                                                                                    | ease make sure you click the <b>Anonymous</b> slider button                                                                                                    | when you fill in the form.                                                                                                 | reanchote                                                  |                  |
| For anyone who <b>does not have</b> an Italian fiscal code: pl<br>If you have any technical problem during the payment p                                                                         | ease make sure you click the <b>Anonymous</b> slider button<br>process, please email <b>help.pagopa@unive.it</b> specifying                                                       | when you fill in the form.<br>the error code and attaching related so                                                      | creenshots.                                                |                  |
| For anyone who does not have an Italian fiscal code: pl<br>If you have any technical problem during the payment p<br>Business name/Name Surname *                                                | ease make sure you click the <b>Anonymous</b> slider button<br>vrocess, please email <b>help.pagopa@unive.it</b> specifying                                                       | when you fill in the form.<br>the error code and attaching related so<br>Italian Personal ID / VAT Num                     | preenshots.                                                | Anonymous        |
| For anyone who <b>does not have</b> an Italian fiscal code: pl<br>If you have any technical problem during the payment p<br>3usiness name/Name Surname *                                         | ease make sure you cilck the <b>Anonymous</b> silder button<br>vrocess, please email <b>help.pagopa@unive.it</b> specifying                                                       | when you fill in the form.<br>the error code and attaching related so<br>Italian Personal ID / VAT Num                     | creenshots.<br>ber *                                       | Anonymous        |
| For anyone who does not have an Italian fiscal code: pl<br>If you have any technical problem during the payment p<br>Business name/Name Surname *                                                | ease make sure you click the <b>Anonymous</b> slider button<br>vrocess, please email <b>help pagopa@unive.it</b> specifying                                                       | when you fill in the form.<br>the error code and attaching related so<br>                                                  | ber *                                                      | Anonymou:        |
| For anyone who <b>does not have</b> an Italian fiscal code: pf<br>If you have any technical problem during the payment p<br>Business name/Name Surname *<br>Nation *                             | ease make sure you click the <b>Anorymous</b> slider button<br>rocess, please email <b>help pagopa@unive.it</b> specifying                                                        | when you fill in the form.<br>the error code and attaching related so<br>Italian Personal ID / VAT Num                     | ber *                                                      | Anonymou:        |
| For anyone who <b>does not have</b> an Italian fiscal code: pl<br>If you have any technical problem during the payment p<br>Business name/Name Surname *<br>Nation *                             | ease make sure you click the <b>Anorymous</b> slider button<br>roccess, please email <b>help pagopa@unive.it</b> specifying                                                       | when you fill in the form.<br>the error code and attaching related so<br>Italian Personal ID / VAT Num                     | creenshots.<br>ber *<br><u>City *</u>                      | Anonymou         |
| For anyone who <b>does not have</b> an Italian fiscal code: pl<br>If you have any technical problem during the payment p<br>Business name/Name Surname *<br>Nation *                             | esse make sure you click the <b>Anorymous</b> slider button<br>vocess, please email <b>help pagopa@unive.tt</b> specifying           •         District           Street number * | when you fill in the form.<br>the error code and attaching related so<br><u>Italian Personal ID / VAT Num</u>              | creenshots.<br>ber *<br>City *<br>Zip code *               | Anonymout        |
| For anyone who does not have an Italian fiscal code: pl<br>If you have any technical problem during the payment p<br>Business name/Name Surname *<br>Nation *                                    | eae make sure you click the Anonymous slider button<br>vocces, please email help pagopa@unive.it specifying                                                                       | when you fill in the form.<br>the error code and attaching related so<br>Italian Personal ID / VAT Num                     | creenshots.<br>ber *<br>City *<br>Zip code *               | Anonymou         |
| For anyone who does not have an Italian fiscal code: pf<br>If you have any technical problem during the payment p<br>Business name/Name Surname *<br>Nation *<br>Address *                       | ease make sure you click the <b>Anorymous</b> slider button<br>rocess, please email <b>heip pagopa@unive.it</b> specifying                                                        | when you fill in the form.<br>the error code and attaching related as<br><u>Italian Personal ID / VAT Num</u><br>*         | creenshots.<br>ber *<br><u>City *</u><br><u>Zip code *</u> | C Anonymou       |
| For anyone who <b>does not have</b> an <b>ta</b> lian flocal code: pl<br>you have any technical problem during the payment p<br>Business name/Name Surname *<br>Nation *<br>Address *<br>Email * | ease make sure you click the <b>Anorymous</b> slider button<br>roccess, please email <b>help pagopa@unive.it</b> specifying                                                       | when you fill in the form.<br>the error code and attaching related as<br><u>Italian Personal ID / VAT Num</u>              | censhots.                                                  | Anonymou         |
| For anyone who <b>does not have</b> an Italian fiscal code: pl<br>If you have any technical problem during the payment p<br>Business name/Name Surname *<br>Nation *<br>Address *<br>Email *     | ease make sure you click the <b>Anorymous</b> slider button<br>rocess, please email <b>heip pagopa@unive.it</b> specifying                                                        | when you fill in the form.<br>the error code and attaching related as<br><u>Italian Personal ID / VAT Num</u><br><u> v</u> | cerenshots.                                                | Anonymou         |

2. Fill in the form in the required fields and after that click on "start online payment" button to go to the next screen.

| A b O bitns://unive pagestenei.cin                                                                                                    | aca it/frontoffice/modellopagamento2/d=10868/apg-ap                                                                                                    | * 4           |
|----------------------------------------------------------------------------------------------------|----------------------------------------------------------------------------------------------------|---------------|
| a contraction of the state of the state of t | University Conference and Conference and Conference | Carcel        |
|                                                                                                    |                                                                                                    |               |
|                                                                                                    | How would you like to pay?                                                                                                    |               |
|                                                                                                    | Credit/debit card                                                                                                    |               |
|                                                                                                    | Bank account                                                                                                    |               |
|                                                                                                    | Other payment methods                                                                                                    |               |
|                                                                                                    |                                                                                                    |               |
|                                                                                                    |                                                                                                    | Privacy Polic |
|                                                                                                    |                                                                                                    |               |

**3.** At this point you will have the option to choose one of **three payment methods**.

| x            | staffice/modelleppg.seconds2/d=1096#laneu.op                                                                                                    |
|--------------|----------------------------------------------------------------------------------------------------|
| upp)         | Horn Cermouenopaganieno: id=rocoarangeen<br>Universita Cal Focale 8 Veneta<br>referais social cal antica co<br>95000 6                                                                                                    |
| Bank account | regenierte dietricifica                                                                                                    |
|              | SCRUCChemer Ensing National Instance (SCR                                                                                                    |
|              | INTERNE INSURATION AND A DATA AND A DATA AND AND AND AND AND AND AND AND AND AN                                                                                                    |
|              | Postepay Bercafronsk inverse<br>Gene bercafronsk inverse<br>Gene bercafronsk inverse                                                                                                    |
|              | Postepay Banofinate ><br>Conta Banofinate Maximum Tata 1.00 c                                                                                                    |
|              | Mainter Value Andrew Andrew An |
|              | Can't find your bank?                                                                                                    |

| Q https://unive.pagoatenei.cineca.it/frontoffice | e/modellopagamento?id=1086⟨=en<br>Uriversia: / Cr Foscar di Urresia<br>//PEits 5000008438610/350.00<br>350,00 € |
|--------------------------------------------------|----------------------------------------------------------------------------------------------------|
| Other payment methods                            | Maximum fors 0.50 €                                                                                             |
|                                                  | BANCOMAT PAY<br>Bacanat Pay                                                                                     |
|                                                  | Cute Paperenta Maximum fees 1,50 €                                                                              |
|                                                  | Satispay Satispay Mainum fees 1.00 €                                                                            |
|                                                  | INTES SNNKLO<br>PagNal Maintain fees 1,50 ef                                                                    |
|                                                  | Postopity<br>Paralializer,<br>Paga con Postopy<br>Mainuar free 1,50 d                                           |
|                                                  | Can't find your bank?                                                                                           |